# MUND

## CONTROL CABLEADO HMI-WING WIRED CONTROLLER HMI-WING EC06283

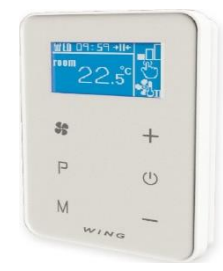

HMI-WING es un panel de control, dedicado a todo tipo de cortinas MU-WING. Tiene una interfaz con el protocolo Modbus RTU para una fácil integración con los sistemas de gestión de edificios (BMS). Se caracteriza por un manejo muy sencillo e intuitivo gracias a la comodidad, al teclado práctico y a la pantalla retroiluminada. El control HMI-WING ha sido fabricado con materiales electrónicos. El panel está adaptado para un funcionamiento continuo con una fuente de alimentación monofásica de 230 V CA. Gracias a su diseño bien pensado, el control se instala de forma muy sencilla en un soporte de pared sobre una caja empotrada de Ø60 mm. El soporte de pared permite una fácil instalación y desmontaje del panel. Los cables eléctricos se conectan directamente al bloque de terminales, ubicado en la parte posterior del control. El panel permite la regulación en tres posiciones de la velocidad de rotación de los ventiladores con motores EC, así como la regulación en dos posiciones de la potencia calorífica.

Gracias al termostato y al sensor de temperatura integrados, así como a la función de programación, el control permite definir los parámetros de funcionamiento en el temporizador semanal (en días laborables/fin de semana, con 2 períodos de calefacción cada 24 horas).

La instalación de un sensor de puerta exterior permite seleccionar uno de los tres modos de funcionamiento automático:

• Puerta (por defecto): con calefacción suministro de aire o solo con el suministro de aire ambiente, mantenimiento de la temperatura ajustada. Activo solo con la puerta abierta.

 Habitación: suministro de aire con calefacción o solo suministro de aire (activación manual del suministro), mantenimiento de la temperatura ajustada. Activo independientemente del estado del sensor de puerta.

 Puerta + habitación: suministro de aire con calefacción o solo suministro de aire, mantenimiento de la temperatura ajustada.
 Activo, dependiendo del estado del sensor de puerta.
 El control HMI-WING EC optimiza el funcionamiento de las cortinas, asegurando su funcionamiento continuo y fiable, y las funciones bien pensadas del dispositivo permiten una eficiencia energética significativa. HMI-WING is a control panel, dedicated for all types of WING curtains. It has an interface with RTU Modbus protocol for easy integration with building management systems (BMS). It is characterised by very easy and intuitive operation due to the comfortable, practical keypad and backlit screen. HMI-WING controller has been made from electronic materials of the highest class. The panel is adapted for continuous operation with 230 V AC single-phase power supply. Due to the well-thought design, the controller is installed in a very easy manner on a special mounting bracket in the Ø60 mm flush mounting box. The mounting bracket enables easy installation and removal of the panel. Electric wires are connected directly to the terminal block, located at the back of the controller. The panel enables three-position regulation of rotational speed of the fans with EC motors, as well as twoposition regulation of the heating power.

Due to the integrated thermostat and temperature sensor as well as programmer function, the controller enables to define operating parameters in the weekly schedule (on working days/at weekend, with 2 heating periods per 24 hours).

The installation of an external door sensor enables the selection of one of three modes of automatic operation:

• Door (default one): heating with the air supply or only the air supply, maintenance of set temperature. Active only with open door.

• Room: heating with the air supply or only the air supply (air supply activated manually), maintenance of the set temperature. Active regardless of the status of the door sensor.

• Door + room: heating with the air supply or only the air supply, maintenance of the set temperature. Active, depending on the status of the door sensor.

HMI-WING EC controller optimises the operation of the curtains, ensuring their continuous and reliable operation, and well-thought functions of the device enable significant power efficiency.

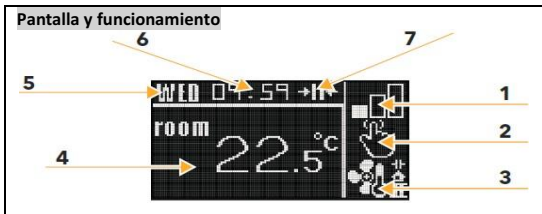

## Teclas:

1. Velocidades del ventilador: 0. 💷 (solo en el modo solo aire); 1. 🚮 ; 2. 📲 ; 3. 📲 Botón: 🛠

2. Programa de funcionamiento: continuo 🖏; conectado 🏦;

 Modo de funcionamiento: calefacción de nivel I <sup>®</sup>α; calefacción de nivel II <sup>®</sup>α solo suministro de aire: <sup>®</sup> Botón [M]

Iconos adicionales: Modo puerta 🕂; Modo habitación 🏝;

Modo de puerta + habitación

Botón [\_M], luego [M].

4. Lectura de la temperatura: ROOM (temp. actual), SET (ajuste temp.). Botones [+] y [-].

5. Día de la semana 6. Hora, minuto

7. Sensor de la puerta: puerta abierta: 🛏 ; puerta cerrada: →II←

Explicación de los símbolos: [M] - una pulsación del botón, [\_M] - pulsado continuado del botón. a y de la • El modo de puerta (⊣P) depende del estado de la puert temperatura en la ubicación del panel de control. • El modo habitación (++) depende de la temperatura de la habitación en la que se ha instalado el control.

• Puerta + habitación ( ) es una combinación de los dos modos anteriores.

• Los locales no se calientan en el modo de solo aire.

### Modo de configuración

Puede entrar en el modo de configuración manteniendo pulsadas las teclas [M] y [+] durante 5 seg. con el control desactivado. La entrada en el modo de configuración irá precedida de una breve animación (el símbolo de la tecla y la letra M). Se puede pasar al siguiente punto de configuración pulsando la tecla [M]. Los valores se pueden cambiar con las teclas [+] y [-]. Puede salir del modo de configuración pulsando cualquier otro botón.

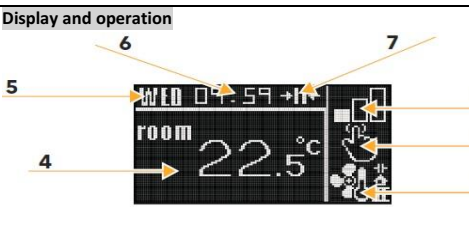

1

2

3

# Key:

- Operation programme: continuous  $\heartsuit$ ; switched on  $\blacksquare$ ; off  $\hat{\boxdot}$ . Operation button: [P]
- Operation mode: level I heating I; level II heating II; only air supply: . Operation button [M]. Additional icons: door
- Temperature display: ROOM (current temp.), SET (set temp.).
   Operation button [+] and [-]
- 5. Day of the week
- 6. Hour, minute
- 7. Door sensor: open door:  $|\leftrightarrow|$ ; closed door:  $\rightarrow ||\leftarrow|$

Explanation of the symbols: **[M]** - pressing the button, **[\_M]** - holding the button.

- $\bullet$  Door mode (  $\overset{l}{\cdot}\overset{l}{\cdot})$  depends on the door status and the temperature at the location of panel installation.
- Room mode ( $\dot{\Box}$ ) depends on the temperature of the room in which the panel has been installed.
- Door + room mode (中) is a combination of both above modes.
- The rooms are not heated in the sole air supply mode.

## Programming mode

You may enter the programming mode by holding the buttons **[M]** and **[+]** for 5 seconds with the deactivated controller. Entry into the programming mode shall be preceded by a short animation of loading (the key symbol and the M letter). You may go to the next set point by pressing the **[M]** key. The values can be changed using **[+]** and **[-]** buttons. You may leave the programming mode by pressing any other button.

| Nr. de                                                                                                    | Función                                       | Valor                                       | Ref. no.                                                                                                    | Function                                                                                                    | Set point                                                                                   |
|----------------------------------------------------------------------------------------------------|-----------------------------------------------|---------------------------------------------|----------------------------------------------------------------------------------------------------|----------------------------------------------------------------------------------------------------|---------------------------------------------------------------------------------------------|
| Ref.                                                                                                    | Calibración del sensor do                     | máx. ±8°C con el escalón                    | 1                                                                                                    | Temp. sensor calibration                                                                                                    | max. ±8°C with the step<br>of 0.5°C                                                         |
| 1                                                                                                    | temperatura                                   | de 0,5 °C                                   | 2                                                                                                    | Heating, ventilation,<br>heating/ventilation                                                                                                    | selection                                                                                   |
| 2                                                                                                    | calefacción/ventilación                       | selección                                   | 3                                                                                                    | Min. temperature                                                                                                    | 5 40°C                                                                                      |
| 3                                                                                                    | Temperatura mín.                              | 5 40°C                                      | 4                                                                                                    | Max. temperature                                                                                                    | 5 40°C                                                                                      |
| 4                                                                                                    | Temperatura máx.                              | 5 40°C                                      | 5                                                                                                    | Hysteresis of differential                                                                                                    | max. ±2°C with the step                                                                     |
| 5                                                                                                    | Histéresis del diferencial<br>Ajuste          | máx. ±2°C con el escalón<br>de 0,5 °C       | 6                                                                                                    | Time inertia of fan switch-                                                                                                    | 30 (default) 150 s with                                                                     |
| 6                                                                                                    | Inercia temporal de apagado<br>del ventilador | 30 (defectos) 150 s con<br>el paso de 5 s   | 7                                                                                                    | Manual change of output<br>signal value for the fan                                                                                                    | 0, +1V, +2V, +3V, +4V                                                                       |
| 7                                                                                                    | Cambio manual del valor de<br>salida          | 0, +1V, +2V, +3V, +4V                       | 8                                                                                                    | Day settings                                                                                                    | Mon, Tue, Wed, Thu, Fri,<br>Sat, Sun                                                        |
|                                                                                                    | de la señal para el ventilador                | Lup Mar Miér luo Vier                       | 9                                                                                                    | Hour settings                                                                                                    | 0 23 h                                                                                      |
| 8                                                                                                    | Ajuste del día                                | Sáb, Dom                                    | 10                                                                                                    | Minute settings                                                                                                    | 0 59 min                                                                                    |
| 9                                                                                                    | Ajuste de hora                                | 0 23 h                                      | 11                                                                                                    | Communication Modbus                                                                                                    | 1 247                                                                                       |
| 10                                                                                                    | Ajuste de minutos                             | 0 59 min                                    | 12                                                                                                    | Communication Modbus                                                                                                    | 4800, 9600 (default),                                                                       |
| 11                                                                                                    | Comunicación Modbus RTU<br>- Dirección        | 1 247                                       |                                                                                                    | RTU - speed<br>Communication Modbus                                                                                                    | 19200, 38400 kbps                                                                           |
| 12                                                                                                    | Comunicación Modbus RTU<br>- Dirección        | 4800, 9600(por defecto)<br>19200_38400 kbps | 13                                                                                                    | RTU - parity                                                                                                    | even / odd / none                                                                           |
| 13                                                                                                    | Comunicación Modbus RTU<br>- Paridad          | par / impar / ninguno                       | 14                                                                                                    | Buttons blockade                                                                                                    | selection                                                                                   |
| 14                                                                                                    | Bloqueo de botones                            | selección                                   |                                                                                                    |                                                                                                    |                                                                                             |
| iagrama de conexiones<br>. Cortina de aire MU-WING-R (fuente de alimentación<br>~400V) con Control HMI y sensor de puerta. (Fig. 2)<br>. Cortina de aire MU-WING-W con Control HMI y sensor<br>de puerta. (Fig. 3)<br>.Cortina de aire MU-WING-A con Control HMI y sensor de<br>puerta. (Fig. 4).<br>ncontrará más información en los esquemas eléctricos de las<br>ortinas de aire MU-WING |                                               |                                             | Electric bl<br>1. MU-WII<br>panel au<br>2. MU-WII<br>sensor.<br>3. MU-WI<br>sensor.<br>More info<br>air curtain | ock diagram<br>NG-R3 air curtain (power sup<br>nd a door sensor. (Fig. 2)<br>NG-W air curtain with HMI WI<br>. (Fig. 3)<br>NG-A air curtain with HMI WI<br>(Fig. 4).<br>rmation is available in Electric<br>Is | oly ~400V) with HMI<br>NG panel and a door<br>NG panel and a door<br>block diagrams of WING |

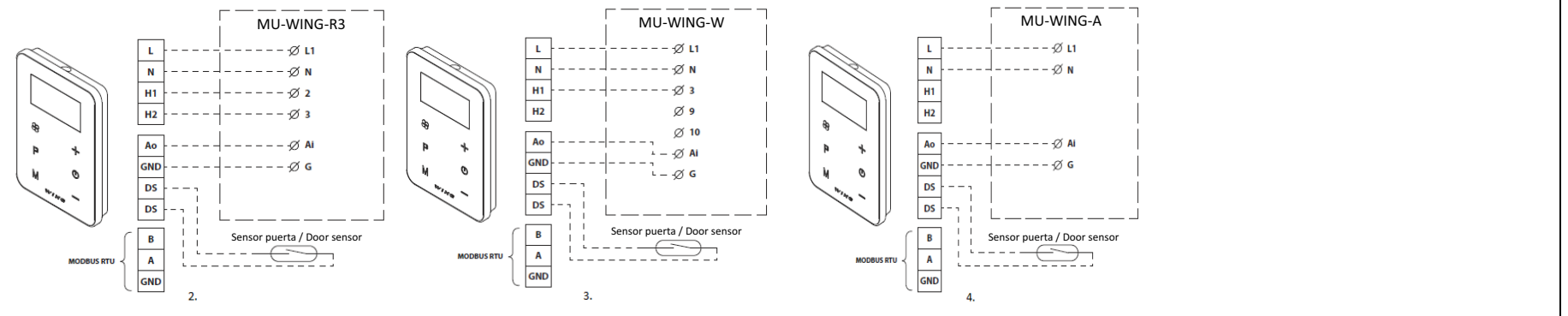

#### Programación semanal

Cuando se enciende el control, pulsando la tecla [P] durante más tiempo (aprox. 3 segundos) se activa la función de programación semanal, precedida de una breve animación (el símbolo de la tecla v la letra P). El valor de los puntos de ajuste específicos se realiza mediante las teclas [+] y [-]. Se puede pasar al siguiente punto pulsando la tecla [P]. El calendario está programado en modo de cinco días, lo que significa que el primer día programado (lunes) se replica durante los días laborables siguientes (no hay posibilidad de ajustes individuales durante días laborables específicos). Durante el siguiente paso de programación, se introducen los ajustes separados para el sábado y el domingo. En ambos casos, existe la posibilidad de programar un máximo de dos periodos de calentamiento durante 24 horas. La programación se realiza en el ámbito temporal referido al momento en el que se debe activar una función determinada. Es posible salir del modo de programación pulsando cualquier otro botón.

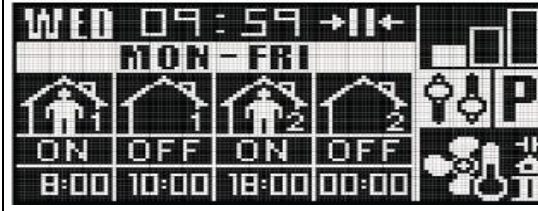

Un ejemplo de la programación (días laborables). El dispositivo se encenderá a las 8.00 horas y se apagará a las 10.00 horas. Se volverá a encender a las 18.00 horas y se apagará a las 00.00 horas. El ciclo se repetirá de lunes a viernes.

#### Modulación de la señal de salida

La modulación de la señal de salida puede ser necesaria en algunos casos de salas más grandes. Esta función es útil cuando la señal no permite alcanzar la temperatura objetivo. Lo anterior se aplica principalmente a las instalaciones con una superficie superior a 150m<sup>2</sup>. Se recomienda aumentar la señal de salida existente de 0-10V de forma adecuada para las siguientes instalaciones: • con una superficie de 150-250m<sup>2</sup>: +1V(+10%) • con una superficie de 250-400m<sup>2</sup>: +2V(+20%) • con una superficie de 400-600m<sup>2</sup>: +3V(+30%) • con una superficie de 600m<sup>2</sup> y superior: +4V(+40%) • la posibilidad de volver a los ajustes de fábrica: 0V (0%)

#### Calendar programming

When the controller is switched on, pressing the **[P]** button for a longer time (approx. 3 seconds) will activate the function of weekly programming, preceded by a short animation of loading (the key symbol and the P letter). The value of specific set points is made using **[+]** and **[-]** buttons. You may go to the next set point by pressing the **[P]** key. The calendar is programmed in a five-day mode, which means that the first programmed day (Monday) is replicated during subsequent working days (there is no possibility of individual settings during specific working area introduced for Saturday and Sunday. In both cases, there is a possibility of programming a maximum of two heating periods during 24 hours. The programming takes place in the time scope referring to the time when a given function is to be activated. Leaving the calendar programming mode is possible by pressing any other button.

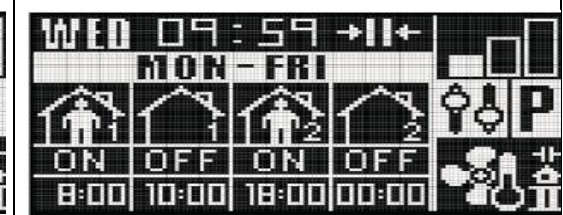

An example of the programmed calendar (working days). The device will be switched on at 8 a.m. and it will be switched off at 10 a.m. It will be switched on again at 6 p.m. and it will be switched off at 12 a.m. The cycle shall be repeated from Monday to Friday.

#### Modulation of outgoing signal

The modulation of the outgoing signal may be necessary in some cases of larger rooms. This function is useful when the signal does not make it possible to reach the target temperature. The above applies mainly to the facilities with the surface area above 150m<sup>2</sup>. It is recommended to increase the existing outgoing signal of 0-10V appropriately for the following facilities: • with the surface area of 150-250m<sup>2</sup>: +1V(+10%)

- with the surface area of 150-250m<sup>2</sup>: +1V(+10)
- with the surface area of 250-400m<sup>2</sup>: +2V(+20%)
- with the surface area of 400-600m<sup>2</sup>: +3V(+30%)
- with the surface area of 600m<sup>2</sup> and larger: +4V(+40%)
  the possibility of returning to default settings: 0V (0%)

| Diámetros sugeridos de los cables eléctricos          |  |
|-------------------------------------------------------|--|
| • L, N : 2x1 mm <sup>2</sup>                          |  |
| • H1, H2 : 2x1 mm <sup>2</sup>                        |  |
| • AO, GND : 2x0,5 mm <sup>2</sup> APANTALLADO         |  |
| • Sensor de puerta: 2x0,5 mm <sup>2</sup> APANTALLADO |  |
| • RS 485 $\cdot$ 3x0 75 mm <sup>2</sup> APANTALLADO   |  |

#### Apagado del control

Para apagar el control, pulse el botón ON/OFF y el control se apagará después de una breve animación. La desconexión se producirá después de pulsar el botón ON/OFF.

| Tipo<br>Unidad de<br>tomporatura | panel de control, ajuste                                                                                                    |  |
|----------------------------------|----------------------------------------------------------------------------------------------------|--|
| Unidad de                        |                                                                                                    |  |
| temperatura                      | -10°C +99°C ; NTC10K                                                                                                    |  |
| Funcionamiento<br>del control    | Botones volumétricos. Modo de<br>configuración: Mantenga pulsadas las teclas<br>[M] y [+] durante 5 segundos con el control<br>activado. Funcionamiento Modbus:<br>PARÁMETROS DE COMUNICACIÓN:<br>Parámetros de fábrica 9600/8/e/1<br>CAMBIO DE PARÁMETROS: botón [M] y<br>la selección mediante las teclas [+] y [-]<br>CAMBIO DE DIRECCIÓN: dirección por<br>defecto: 1,<br>cambio de ajustes con la tecla [M] y a<br>continuación<br>selección mediante las teclas [+] y [-]. |  |
| Temporizador                     | Programación semanal (5+1+1)                                                                                                    |  |
| Comunicación                     | Protocolo Modbus RTU                                                                                                    |  |
| Velocidad<br>de la transmisión   | hasta 38400 kb/s                                                                                                    |  |
| Salidas                          | 1 salida analógica 0-10V (8 bit, Imax = 20<br>mA) 2 salidas de relé (250 VAC, AC1 500 VA<br>para 230 VAC)                                                                                                    |  |
| Entradas                         | 1 entrada digital tipo "contactor seco", Imax = 20 mA                                                                                                    |  |
| Suministro eléctrico             | 230 V AC                                                                                                    |  |
| Marcha / Paro:<br>Consumo        | 1.5 VA                                                                                                    |  |
| Sección transversal<br>de cable  | 0.14 mm2 1.5 mm2 (cable)                                                                                                    |  |
| Display receptor                 | LCD gráfico retroiluminado (subtítulos en blanco, fondo azul)                                                                                                    |  |
| Estructura                       | ABS + Plexiglas                                                                                                    |  |
| Dimensiones (A x L<br>x P)       | 89 mm x 130 mm x 16 mm                                                                                                    |  |
| Instalación                      | en una caja de montaje estándar de Ø60 en un soporte de pared                                                                                                    |  |
| Peso                             | 190 g (con soporte de pared)                                                                                                    |  |
| Condiciones de funcionamiento    | temperatura 0-60°C, humedad: 10-90%,<br>sin condensación                                                                                                    |  |

Suggested diameters of electric wires • L. N : 2x1 mm2 • H1, H2 : 2x1 mm2 • AO, GND : 2x0.5 mm2 LIYCY • Door sensor: 2x0.5 mm2 LIYCY • RS 485 : 3x0.75 mm2 LIYCY Switching off the device In order to switch off the panel, press the power supply button and the device will switch off after a short animation. Switching off shall take place after the power supply button has been pressed. Technical specifications Type control panel, adjuster Temperature -10°C ... +99°C : NTC10K measurement Volumetric buttons Device programming:

| Operation of the<br>device | Holding the [M] and [+] buttons for 5<br>seconds with the activated device. Modbus<br>operation:<br>COMMUNICATION PARAMETERS: factory<br>parameters 9600/8/e/1<br>CHANGE OF PARAMETERS: [M] button and<br>the selection using [+] and [-] keys<br>CHANGE OF ADDRESS: default address: 1,<br>change of settings using [M] button and then<br>selection using [+] and [-] keys |
|----------------------------|----------------------------------------------------------------------------------------------------|
| Calendar function          | programming weekly calendar (5+1+1)                                                                                                    |
| Communication              | Modbus RTU protocol                                                                                                    |
| Speed of<br>transmission   | up to 38400 kb/s                                                                                                    |
| Outputs                    | 1 analogue output 0-10V (8 bit, Imax = 20<br>mA) 2 relay outputs (250 VAC, AC1 500 VA<br>for 230 VAC)                                                                                                    |
| Inputs                     | 1 digital input of "dry contact" type, Imax =<br>20 mA                                                                                                    |
| Power supply               | 230 V AC                                                                                                    |
| Power<br>consumption       | 1.5 VA                                                                                                    |
| Wires cross-<br>section    | 0.14 mm2 1.5 mm2 (wire)                                                                                                    |
| Display                    | backlit, graphic LCD (white captions, blue background)                                                                                                    |
| Structure                  | ABS + Plexiglas                                                                                                    |
| Dimensions (W x H<br>x D)  | 89 mm x 130 mm x 16 mm                                                                                                    |
| Installation               | in a standard Ø60 mounting box on a mounting bracket                                                                                                    |
| Weight                     | 190 g (with the mounting bracket)                                                                                                    |
| Operating conditions       | temperature: 0-60°C, humidity: 10-90%, without condensation                                                                                                    |

|    | Listas de registros: MODBUS RTU / List of records: MODBUS RTU                                                                                                    |      |
|----|----------------------------------------------------------------------------------------------------|------|
| Nr | Registry typu holding registers-R/W:                                                                                                    |      |
| 00 | MODBUS BAUDRATE(VALUE*10)                                                                                                    | 960  |
| 01 | MODBUS PARITY                                                                                                    | 101  |
| 02 | MODBUS SLAVE ADDR                                                                                                    | 1    |
| 03 | NTC CORRECT                                                                                                    | 0    |
| 04 | NTC PERIOD(VALUE*10=TIME[ms], VALUE=10->TIME=100ms=1/10s)                                                                                                    | 10   |
| 05 | NTC B25 PARAMETER(FACTORY SETTING ONLY FOR SERVICE;DON'T CHANGE THIS VALUE)                                                                                                    | 3977 |
| 06 | RTC WEEK DAY                                                                                                    | 0    |
| 07 | RTC YEAR                                                                                                    | 0    |
| 08 | RTC MONTH                                                                                                    | 2    |
| 09 | RTC DAY                                                                                                    | 7    |
| 10 | RTC HOUR                                                                                                    | 8    |
| 11 | RTC MINUTE                                                                                                    | 48   |
| 12 | RTC SECOND                                                                                                    | 30   |
| 13 | FAN ACTUAL VOLTAGE (CHANGE HAS NO EFFECT IF AUTO COILS IS SET)                                                                                                    | 650  |
| 14 | FAN VOLTAGE FOR POWER 1(V=VALUE/100:VALUE HAS TO BE HIGHER OR EQUAL 300)                                                                                                    | 650  |
| 15 | FAN VOLTAGE FOR POWER 2(V=VALUE/100:VALUE HAS TO BE HIGHER OR FOUAL POWER1)                                                                                                    | 800  |
| 16 | FAN VOLTAGE FOR POWER 3(V=VALUE/100:VALUE HAS TO BE HIGHER OR FOUAL POWER2)                                                                                                    | 900  |
| 17 |                                                                                                    | 0    |
| 18 | FAN DELAY TIME WHEN HEATING OFF (s)                                                                                                    | 40   |
| 19 | AVAILABLE MODE/VALUE-1-SONLY VENTILATION-VALUE=2-SONLY HEATING-VALUE=3-SVENTILATION&HEATING)                                                                                                    | 3    |
| 20 |                                                                                                    | 0    |
| 20 | MODE CONDITION/VALUE-3-SPEED SWITCH-VALUE-1-STHERMOSTAT-VALUE-2REED SWITCH&THERMOSTAT\                                                                                                    | 0    |
| 22 | MODE (VALUE=0.SEALVALUE=1.SEALVALUE=2.SEALVALUE=2.SEALVALUE=2.SEALVALUE=0.SEALVALUE=0.SEALVALUE=0.SEALVALUE=2.SEALVALUE=2.SEAVVALUE=2.SEAVVALUE=2.SEAV    | 0    |
| 22 |                                                                                                    | 1    |
| 23 |                                                                                                    | 1600 |
| 25 |                                                                                                    | 50   |
| 25 |                                                                                                    | 500  |
| 20 |                                                                                                    | 4000 |
| 27 |                                                                                                    | 4000 |
| 20 | Schedule Monital Burger 1 Start Hille (Hiller IN MINUTES, HOUR SALE), MINUTES VALUE FOOR 60                                                                                                    | 780  |
| 29 | Schedule Moniter Divorter State Time (Time in Minutes, Journey 2000) (Intersection of the Source State State    | 780  |
| 21 | Schedule Mon Primer Work_2 START Time (Time in Minister, House Alder/Bol, Minister, Value-House Alder-House (Schedule Mon Primer Minister, House Alder-House Alder-House Alder-House (Schedule Mon Primer Minister, House Alder-House Alder-Ho<br>House Alder-House Alder-House Alder-House Alder-House Alder-House Alder-House Alder-House Alder-House Alder-House Alder-House Alder-House Alder-House Alder-House Alder-House Alder-House Alder-House Alder-House Alder-House Alder-House A | 1090 |
| 22 | SCHEDULE MOVEMENT WORK_2 STOP THE THIM IN MINOTES, HORK-VALUE FOR MINOTES-VALUE FOR KO                                                                                                    | 1080 |
| 22 | SCHEDULE SAT WORK 1 START HIME (TIME IN MINOTES, HOUR-VALUE/JOU, MINUTES-VALUE HOUR OU)                                                                                                    | 480  |
| 24 | Schedule sat work_1 stor time (time in white teshould available) in the satisfies a solution of the satisfies a solution of the satisfies and the satisfies a solution of the satisfies a solution of the satisfies and the satisfies and the satisfie    | 240  |
| 34 | SCHEDULE SAT WORK 2 START TIME (TIME IN MINOTES, HOUR-VALUE/VO, MINUTES-VALUE-HOUR OU)                                                                                                    | 1080 |
| 35 | SCHEDULE SAT WORK_2 STOP TIME [TIME IN WIND TES; MOOR= VALUE (700) WIND TES; VALUE (100) WIND TES; VALUE (100) WIND TES; VALUE (100) WIND (100) WIND (100)    | 1080 |
| 30 | SCHEDULE SUN WORK_1 START TIME (TIME IN MINUTES/DOK=VALUE/SO/MINUTES-VALUE-HOUROSO)                                                                                                    | 480  |
| 37 | SCHEDULE SUN WORK 2 STADE TIME (THILE IN MINOLES; HOUR VALUE/00, MINUTES-VALUE-ROUR '60) SCHEDULE SUN WORK 2 STADE TIME (THILE IN MINOLES; HOUR VALUE/00, MINUTES-VALUE-ROUR '60)                                                                                                    | 780  |
| 30 | SCHEDULE SUN WORK_2 START HIME (THME IN MINIOTES), HORE-VALUE/00, MINUTES-VALUE HORE OU)                                                                                                    | 1080 |
| 39 | SCHEDULE SON WORK_2 STOP TIME (TIME IN MINUTES;HOUR=VALUE/60;MINUTES=VALUE-HOUR*60)                                                                                                    | 1080 |
| 00 | Input registers-k                                                                                                    | 2120 |
| 00 |                                                                                                    | 3126 |
| 01 |                                                                                                    | 3100 |
| 02 |                                                                                                    | 0    |
| 00 | Conserve Conserve Con    | 0    |
| 00 |                                                                                                    | 0    |
| 01 |                                                                                                    | 0    |
| 02 |                                                                                                    | 1    |
| 03 |                                                                                                    | 1    |
| 04 |                                                                                                    | 0    |
| 05 | LOUK KETPAD (I-LOUKED)UNLOUKED)                                                                                                    | 0    |
|    | Discrete inputs-K                                                                                                    |      |
| 00 |                                                                                                    | 0    |
| 01 | NIC 1 KKESENCE                                                                                                    | 0    |

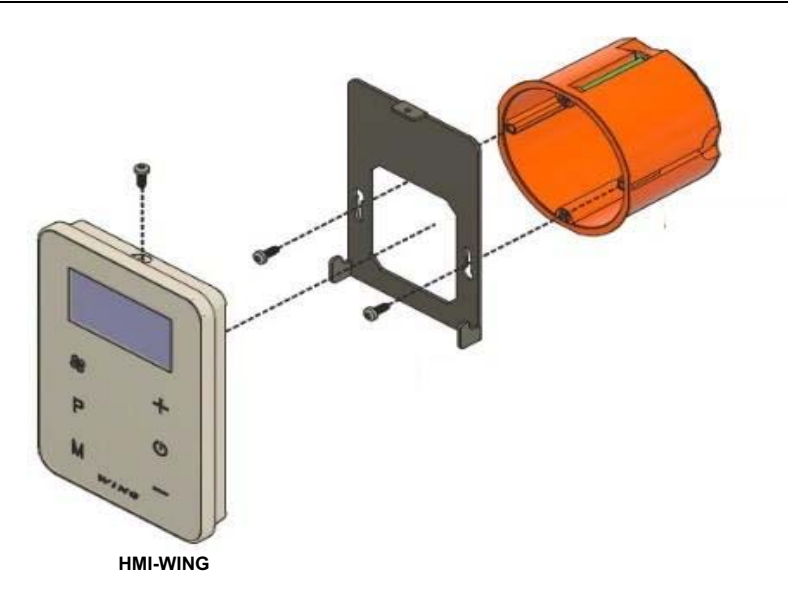

**ES**: Consulte los diagramas eléctrico de la cortina de aire MU-WING para más detalles. **EN**: For proper electrical installation please refer to the electric wiring diagrams of air curtain.

#### Normas y regulaciones

Normy i standardy/Norms and standards/нормы и стандарты/ Normen und Standards

CE EAE 🕱

ES: El uso de tecnología avanzada y el alto estándar de calidad de nuestros productos es el resultado de nuestro desarrollo continuado.

Por esta razón, puede haber diferencias entre la documentación adjunta y la funcionalidad de su dispositivo. Por lo tanto, le rogamos que comprenda que los datos contenidos en este manual, los dibujos y las descripciones no pueden ser la base de ninguna reclamación legal.

**EN:** The use of advanced technology and high quality standard of our products is the result of continuous development of our products. For this reason, there may be differences between attached documentation and functionality of your device. Therefore please understand that the data contained in it, drawings and descriptions cannot be the basis for any legal claims.

C/ NÁPOLES 249 P1 08013 BARCELONA ESPAÑA / SPAIN (+34) 93 446 27 80